## Návod -poplatok za ubytovanie na akademický rok 2017/2018

1. Prihlásenie do Akademického informačného systému AIS2

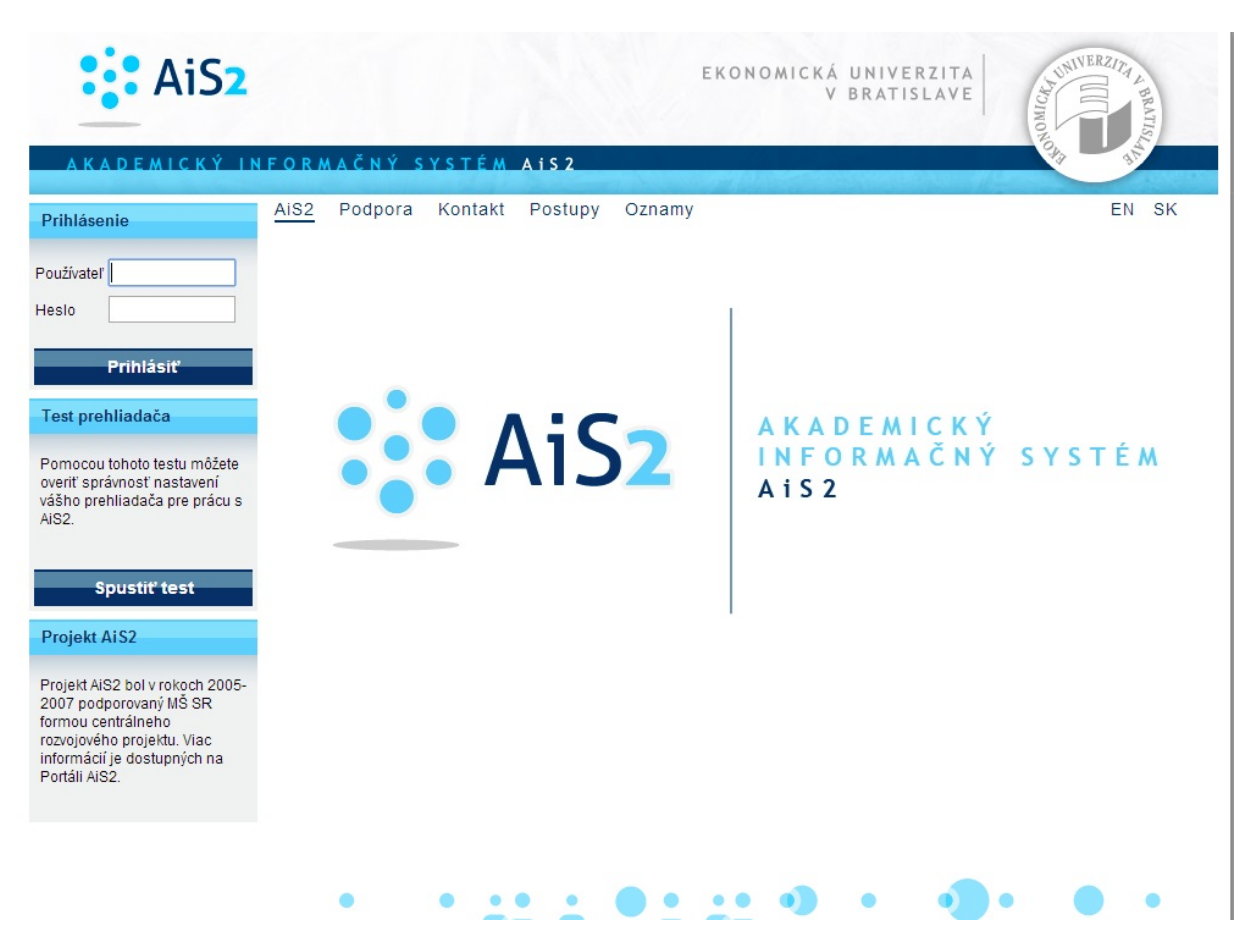

2. Prepnúť na univerzálne zobrazene

|                                                                                                    | <u> </u>                                                        | SK   EN                                 |
|----------------------------------------------------------------------------------------------------|-----------------------------------------------------------------|-----------------------------------------|
| ka                                                                                                    | 🛱 Univerzálne zobrazenie                                        |                                         |
| naši študenti. Pripravili sme pre vás nové zobrazenie portálu, pre prístup k dôležity<br>dného charakteru, dovolili sme si pre vás pripraviť krátke inštruktážne video o ton<br>ám pomôže pre rýchlejšie zorientovanie a nový portál vám prinesie jednoduchší pi<br>ému AiS2.                                                                                                    | 伊 Podpora<br>ゲ 伊 Kontakt<br>ゆ Postupy<br>伊 Oznamy<br>× Odhlásiť | Univerzálne zobrazenie<br>Príme,<br>tám |
| Nové študentské zobrazenie Ais2 <sup>452</sup><br>© 10 000<br>• 100<br>• 1 |                                                                 |                                         |

3. Výber modulu Evidencia štúdia – Administrácia štúdia- Štúdium, zápisné listy, záverečné práce, štátne skúšky

|                        | V BRATISLA<br>IFORMAČNÝ SYSTÉM AIS2                              | VE  | BRATISCHER CHART       |
|------------------------|------------------------------------------------------------------|-----|------------------------|
| Nové správy: 0         | AiS2 Podpora Kontakt Postupy Oznamy                              |     | EN SK                  |
| Správa systému         | Správa parametrov evidencie štúdia                               | 0   | Rozvrh hodín           |
| Správa používateľov    | VSST010 👔 Správa dátumov akcií                                   | 0   | Nástenka               |
| Ľudské zdroje          |                                                                  | õ   | Administrácia štúdia   |
| Prijímacie konanie     | Administrácia študentov, absolventov                             |     | Priblasovanio na skúšk |
| Evidencia štúdia       | VSES306 🅦 Absolventi - prehľad, vyhľadávanie, administrácia      |     | Dokumonty              |
| Študijné programy      |                                                                  |     | Dokumenty              |
| Rozvrh                 | Administrácia štúdia                                             | 2   | Spustiť test           |
| Ubytovanie             | VSES017 🕦 Štúdium, zápisné listy, záverečné práce, štátne skúšky | -   |                        |
| Administratívny systém | VSES333 👔 Prihlasovanie na terminy nodnotenia                    |     | Odhlásenie             |
| Reporty, zostavy       |                                                                  |     |                        |
| 4152 upprin 2.4.206.27 |                                                                  | ••• | •                      |

4. Nastavenie na študijný program akademického roka 2017/2018

| Pane             | el zoznam  | štúdií štu | identa           |               |            |                 |             |   |
|------------------|------------|------------|------------------|---------------|------------|-----------------|-------------|---|
| Roč.             | Š. pr.     | Krúžok     | Študijný prog    | ram Do        | olň. údaje | Začiatok štúdia | Koniec štúd |   |
| 0                | iEP_15     |            | Ekonomika podnil | ku (Jedno     | odborové   | 05.09.2017      |             |   |
| 99               | bEM        | 06         | Ekonomika a man  | ažme (Jedno   | odborové   | 03.09.2014      | 07.06.201   |   |
| 1                | / 2        |            |                  |               |            |                 |             | Ŷ |
|                  |            |            |                  |               |            |                 |             |   |
| Záp              | isné listy | Zá         | verečné práce    | Štátne sk     | úšky S     | lávnosti štúdia |             |   |
| ▼ Zo             | znam záp   | isných li  | stov             |               |            |                 |             |   |
| $\mathbb{D}^{+}$ | <br>       |            |                  |               |            |                 |             |   |
| A                | Ak. rok    | Roč.       | Š. pr. Štud      | lijný program |            | Doplň. údaje    | Dát.        | z |
|                  |            |            |                  |               |            |                 |             |   |
|                  |            |            |                  |               |            |                 |             |   |
|                  |            |            |                  |               |            |                 |             |   |
|                  |            |            |                  |               |            |                 |             |   |
|                  |            |            |                  |               |            |                 |             |   |

5. Cez symbol bežca vybrať položku Školné a poplatky

| 3 |                                        | -                                        |
|---|----------------------------------------|------------------------------------------|
|   | Mobility                               | Doplň. údaje Začiatok štúdia Koniec š    |
|   | Ukončenia                              | (Jednoodborové 07.09.2015 🔺              |
|   | Poznámky k štúdiu                      | V                                        |
|   | Prestupy zo štúdia                     |                                          |
|   | Prerušenio čtúdia                      | státne skúšky                            |
| 1 | Školné a poplatky                      |                                          |
|   | Štipendia                              |                                          |
|   | Dokumenty k štúdiu                     |                                          |
|   | Kompleyná kontrola čtúdia              | program Doplň. údaje Dá                  |
|   |                                        | manažme (jednoodborové štúdium, bakal 07 |
|   | Absolvovania povinných předmetov       |                                          |
|   | Počtu neúspešných zápisov predmetu     |                                          |
|   | Absolvovania predmetov                 |                                          |
|   | Získaných kreditov, prehľad hodnotenia |                                          |
|   | Spinenie predpísanej skladby           |                                          |
|   | Doplěujúci popis štúdia                |                                          |
| L | Dopinajaci popis stadia                |                                          |
|   |                                        |                                          |
|   |                                        |                                          |

## 6. Vybrať poplatky spojené s ubytovaním a akademický rok 2017/2018

| Filter           |                                      |             |           |                |          |
|------------------|--------------------------------------|-------------|-----------|----------------|----------|
| Poplatky za      | Poplatky s                           | pojené s ub | ytovaním  |                | \$       |
| Poplatky na      | FPM – Fakulta podnikového manažmentu |             |           | \$             |          |
| Akademický rok 🛛 | 2017/201                             | 8           |           |                | ÷        |
| Zoznam popl      | atkov                                |             |           |                |          |
| C† 🖉 🔍 🛅         |                                      | 8-   63     |           | Suma poplatkov | EUR      |
| Dátum            | Pop                                  | latok       | Odvolanie | Kon. suma      | Poznámka |
|                  |                                      |             |           |                |          |
| / 0              | 0                                    |             |           |                |          |
|                  |                                      |             |           |                |          |

7. Potvrdiť pomocou šípky. V kolónke Suma poplatkov sa nachádza poplatok za ubytovanie na akademický rok 2017/2018. Cez symbol tlačiareň je možné si príkaz na úhradu vytlačiť.

| Poplatky za      | Poplatky spojené s ubytovaním    |                | \$          |
|------------------|----------------------------------|----------------|-------------|
| Poplatky na      | FPM – Fakulta podnikového manažn | nentu          | \$          |
| Akademický rok 🌘 | 2017/2018                        |                | <b>\$</b> ₽ |
| Zoznam popl      | atkov                            |                |             |
| d' 🖉 🔍 🛅         | í X -   ₿ -   ₪                  | Suma poplatkov | EUR         |
| -                | Declarate Octoberia              |                | and and a   |
| Datum            | Poplatok Odvolanie               | Kon. suma Po   | Znamki      |
| Datum            | Poplatok Odvolanie               | Kon. suma Po   | oznamki     |
| / 0              | 0                                | Kon. suma Po   | oznamki     |

8. Vybrať predpisy platby, platby poplatku

| Zoznam poplat | kov                                         |             |
|---------------|---------------------------------------------|-------------|
| C* 🖉 🗨 💼      | 🛠 🗕 🔚 😓 Suma poplatkov                      | 0,00 EUR    |
| Dátum         | Predpisy platby, platby poplatku            | Pozná       |
|               | Generovať predpisy poplatkom bez splatnosti | <b>^</b>    |
|               |                                             | -           |
| / 0           | 0                                           | ► <b>\$</b> |
|               |                                             |             |

9. Pomocou lupy zobraziť detail platby

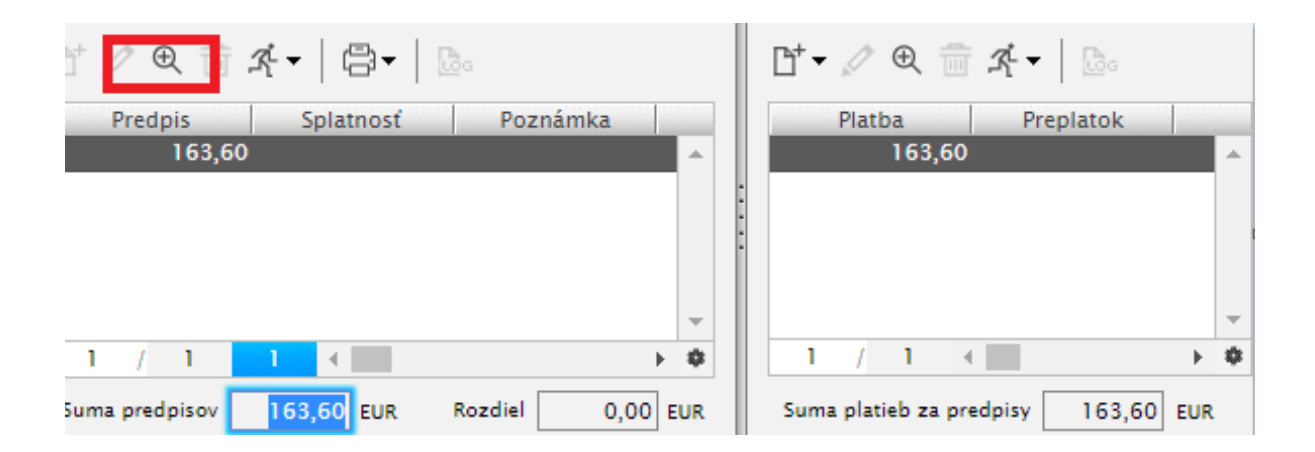

## 10. <u>Pozrieť si predpísané údaje a náležitosti platby zadať pri platení poplatku</u> <u>!!!!!!!!!</u>

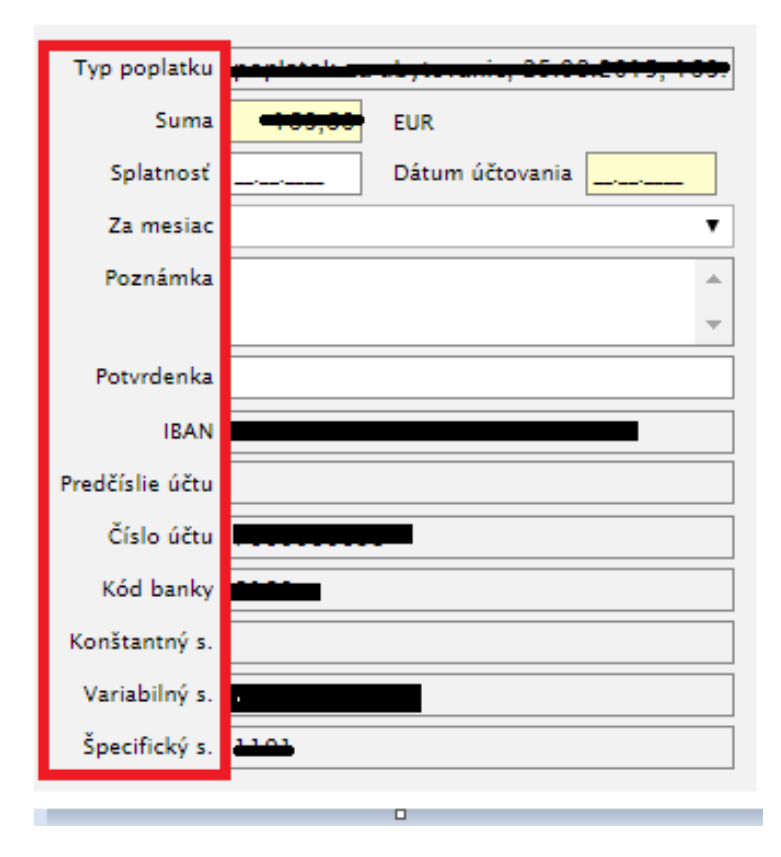